## INSTRUCTIVO

## Sistema Integral de Operativos, Intimaciones y Descargos (SIOIyD)

Contribuyente

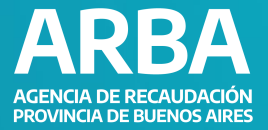

# ÍNDICE

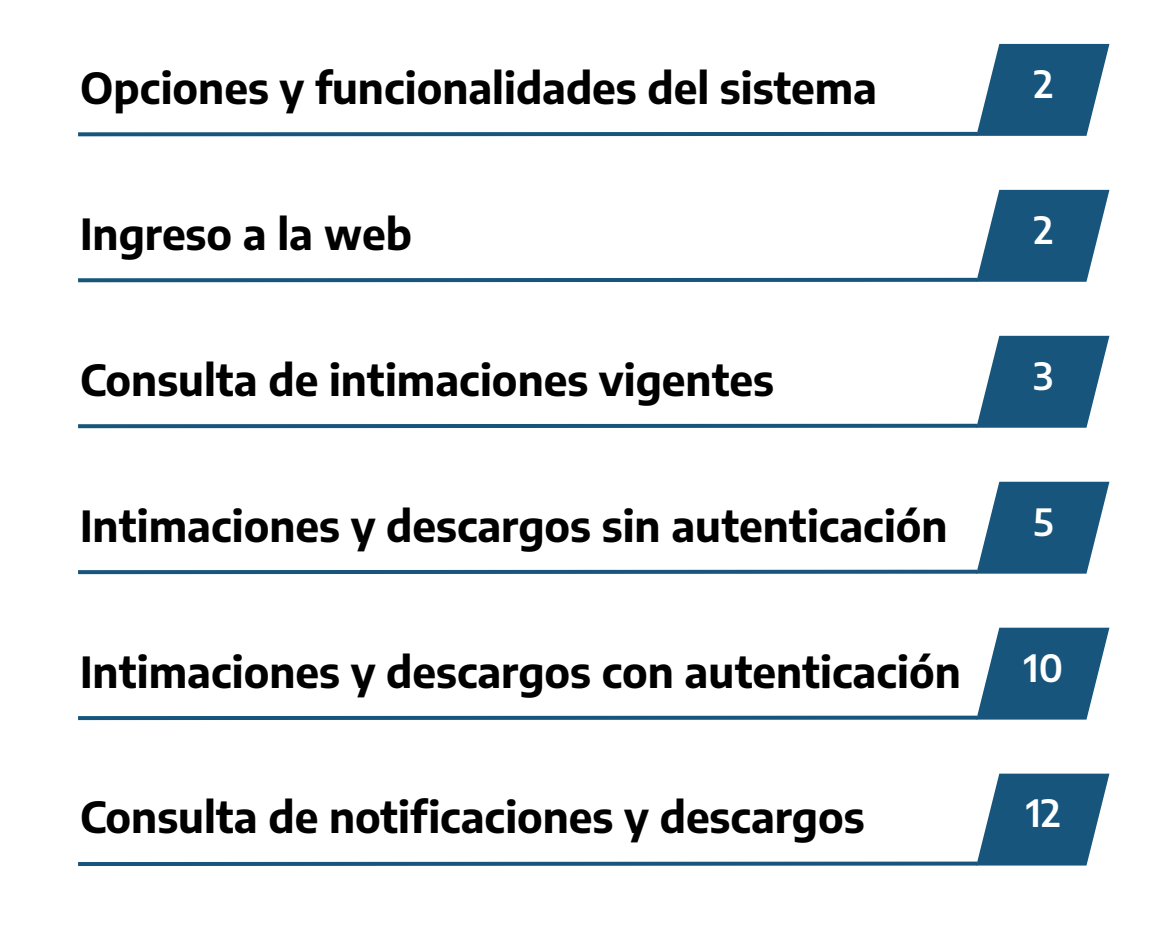

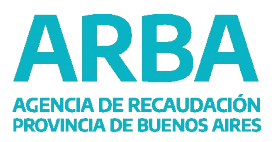

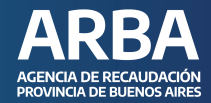

## **OPCIONES Y FUNCIONALIDADES DEL SISTEMA**

#### **Opciones con Autenticación**

**Consulta notificación:** podés consultar una intimación / notificación y, en caso de corresponder, podés generar el descargo correspondiente, incluyendo en él todos los datos y documentos adjuntos que se requieran.

**Generar descargo:** el descargo podés realizarlo por la notificación o por algunos de sus objetos.

**Consulta histórica de intimaciones / notificaciones:** se realiza ingresando un rango de fechas. Esta consulta la podés realizar por destinataria/o a quién fue dirigida la notificación.

#### **Opciones sin Autenticación Consulta de Operativos:**

**Consulta de operativos:** consulta reducida de los operativos que están habilitados y vigentes. Esta consulta te permite conocer los operativos o ver las imágenes de las notificaciones. Los datos que podés ver son: número de operativo, descripción, período de vigencia y la imagen de la notificación.

**Consulta notificación:** podés consultar una intimación / notificación y, en caso de corresponder podés generar el descargo correspondiente, incluyendo en él todos los datos y documentos adjuntos que se requieran.

**Generar descargo:** el descargo podés realizarlo por la notificación o por algunos de sus objetos.

**Consulta Históricas de intimaciones / notificaciones:** podés realizarlo ingresando un rango de fechas. Esta consulta se podrá realizar por la persona destinataria de la notificación.

#### **INGRESO A LA WEB**

A través de la web de <u>ARBA</u> dirigite a la opción "Trámites". Ingresá en "Notificaciones y descargos", en donde podés acceder a las consultas de las intimaciones / notificaciones y la posibilidad de generar descargos.

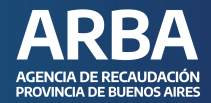

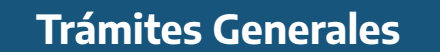

| FROMINGA DE BUDINOS AIRES                                                                     | natogestion i agu                                                                    | Vencimientos                         | Photosidos Control                  | Sincherer                 |  |
|-----------------------------------------------------------------------------------------------|--------------------------------------------------------------------------------------|--------------------------------------|-------------------------------------|---------------------------|--|
| Trámit                                                                                        | es                                                                                   | Qué trámite estás buscand            | o?                                  | ۹ (۲)                     |  |
| 100                                                                                           |                                                                                      | Trámites<br>Generales                | L<br>Ingresos Brutos                | nmobillario               |  |
| -0-9                                                                                          |                                                                                      | Automatores                          | Embarcaciones                       | Agentes de<br>Recaudación |  |
| Solicità tu CT<br>Pedi tu turno<br>Cotifica tus Bren                                          |                                                                                      | Agentes de<br>Información            | <b>Ra</b><br>Catastro y<br>Geodesia | <b>L</b><br>Sellos        |  |
| Código Operador<br>Presentadón DD<br>Consultá tu situa<br>Gestioná un apox<br>Notificadones y | n de Traslado (COT)<br>oji (IIBP)<br>ución tributaria<br>deramiento web<br>descargos | Transmisión<br>Gratuita de<br>Bienes | <b>%</b><br>Tasas                   | Frence                    |  |

## **CONSULTAS DE INTIMACIONES VIGENTES**

Ingresando por la Opción "Listado de Operativos Vigentes", podés visualizar la totalidad de los operativos vigentes habilitados con la correspondiente Imagen de la notificación.

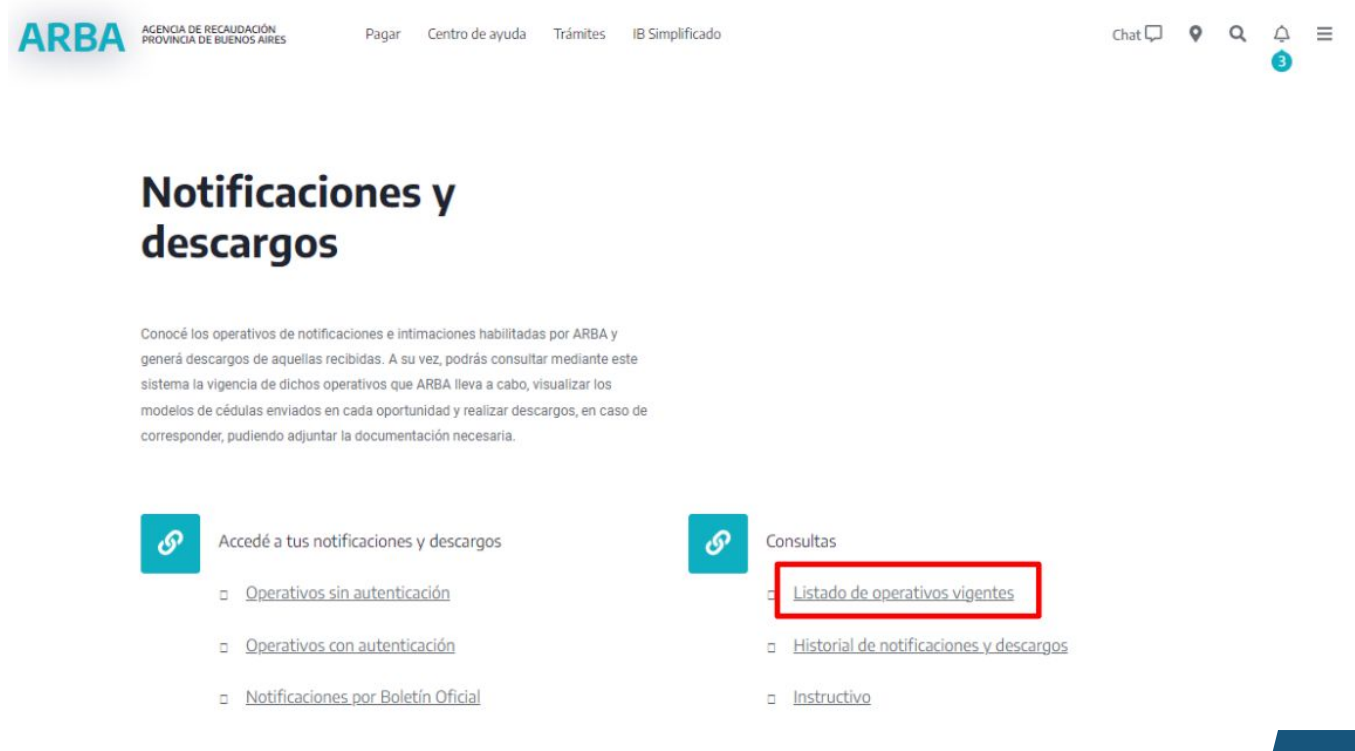

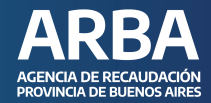

#### Visualización de todos los operativos vigentes

Seleccionando la opción "Ver archivo" se visualizará la imagen de la notificación del operativo que quieras consultar, con la información necesaria para realizar los descargos.

## ARBA

|               |                         | Buscar.                 |                         | trar 25 👻 registros                                                                 | Mos                   |
|---------------|-------------------------|-------------------------|-------------------------|-------------------------------------------------------------------------------------|-----------------------|
|               | Estado del<br>operativo | Fecha<br>vigencia hasta | Fecha<br>vigencia desde | Nombre de operativo                                                                 | Nro. de operativo 🗣 🗄 |
| Ver<br>imåger | HABILITADO              | 27/12/2022              | 29/06/2022              | PUERTA A PUERTA - INCONSISTENCIAS IIBB VS IVA                                       | 22000352              |
| Ver<br>imågen | HABILITADO              | 27/12/2022              | 21/06/2022              | PUERTA A PUERTA - INCONSISTENCIAS IIEB VS IVA                                       | 22000347              |
| Ver<br>imågen | HABILITADO              | 27/12/2022              | 16/06/2022              | PUERTA A PUERTA - INCONSISTENCIAS IIBB VS IVA                                       | 22000342              |
| Ver<br>imågen | HABILITADO              | 27/12/2022              | 16/06/2022              | PUERTA A PUERTA - INCONSISTENCIAS IIEB VS IVA                                       | 22000341              |
| Ver<br>imågen | HABILITADO              | 31/12/2022              | 31/08/2022              | FIRE- Notificacion Nuevos periodos alicuota<br>contribuyente                        | 2200304               |
| Ver<br>Imågen | HABILITADO              | 31/12/2022              | 31/08/2022              | FIRE-Notificacion Fiscalizacion Remota-Erronea<br>aplicacion alicuota contribuyente | 2200303               |
| Ver<br>imågøn | HABILITADO              | 31/12/2022              | 31/08/2022              | FIRE-Inconsistencia IIB8 vs Acreditaciones Bancarias-<br>Nuevos periodos            | 2200302               |

## Visualización de la Notificación

Aquí podés encontrar la información necesaria para la generación de los descargos.

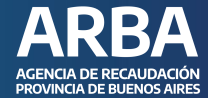

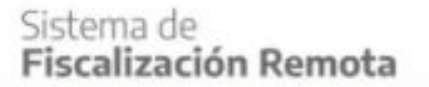

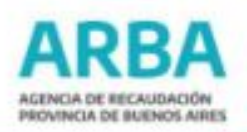

Le informamos que posee nuevos periodos con inconsistencias en el Sistema de Fiscalización Remota. Esto obedece a que se ha detectado una errónea aplicación de alícuota -en el Impuesto sobre los Ingresos Brutos- conforme normativa legal.

Tenga en cuenta que a partir de la presente notificación usted tendrá un plazo de 15 días hábiles administrativos para expresar su reconocimiento o, en su defecto, justificar la improcedencia de los desvíos informados a través de un esquema automatizado de preguntas y respuestas.

Para poder acceder al detalle de las inconsistencias y el monto del impuesto estimado para cada periodo, usted cuenta con el acceso a una aplicación que encontrará en www.arba.gob.ar, Autogestión. Para poder ingresar le recomendamos visitar la opción "Ayuda", en el apartado "FIRE" de nuestra página web, donde tendrá disponible un tutorial, preguntas frecuentes y un sistema de consultas.

Queremos destacar que las observaciones enviadas no constituyen una determinación de oficio, son solo de carácter informativo con la finalidad de que usted proceda a la regularización de las mismas.

El Sistema de Fiscalización Remota (reglamentado mediante Resolución Normativa 33/2017) es una herramienta de gestión que, en forma masiva, simultánea y continua, nos posibilita verificar la situación fiscal de los contribuyentes de la provincia de Buenos Aires con el objeto de informar desvíos y discrepancias.

> KOPPEL Gustavo Adolfo Ceferino Fectar 2022.08.02 09:29:41 -03:00

Firmado digitalmente por KOPPEL Gustavo Adolfo Ceferino

## INTIMACIONES Y DESCARGOS SIN AUTENTICACIÓN

Ingresá en "Operativos Sin autenticación", los datos requeridos por el sistema los podrás obtener en la NOTIFICACIÓN.

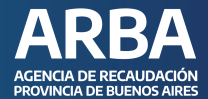

| Trámi | ites Generales                                                                                                    |                                                                                          |                   |
|-------|----------------------------------------------------------------------------------------------------|------------------------------------------------------------------------------------------|-------------------|
| ARBA  | ACENCIA DE RECAUDACIÓN<br>PROVINCIA DE BUENOS AIRES Pagar Centro de ayuda Trámites IB Simplificad                                                                                                    | la                                                                                       | Chat 🖓 🍳 🌣 ☰<br>3 |
|       | Notificaciones y<br>descargos                                                                                                    |                                                                                          |                   |
|       | Conocé los operativos de notificaciones e intimaciones habilitadas por ARBA y<br>generá descargos de aquellas recibidas. A su vez, podrás consultar mediante este<br>sistema la vigencia de dichos operativos que ARBA lleva a cabo, visualizar los<br>modelos de cédulas enviados en cada oportunidad y realizar descargos, en caso de<br>corresponder, pudiendo adjuntar la documentación necesaría. |                                                                                          |                   |
|       | Accedé a tus notificaciones y descargos <u>Operativos sin autenticación</u> <u>Operativos con autenticación</u>                                                                                                    | Consultas     Listado de operativos vigentes     Historial de notificaciones y descargos |                   |
|       | <ul> <li>Notificaciones por Boletín Oficial</li> </ul>                                                                                                    | a Instructivo                                                                            |                   |

Ingresá los datos solicitados por el sistema y presioná "ENVIAR"

## Consulta de notificación

| Nro. de operativo             |                                |
|-------------------------------|--------------------------------|
| Nro. de notificación          |                                |
| Tipo de destinatario          | Seleccione una opcion          |
| Destinatario                  |                                |
| Ingrese el código que se mues | stra en la imagen para acceder |

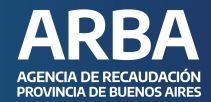

Una vez que hayas ingresado la consulta, podrás ver en pantalla las opciones de generación de "Constancia de materialidad" y de "Generar descargo", así como el aviso de si tiene o no descargo realizado:

## Consulta de notificación

| Nombre del operativo       DA INMO BALDIO JUN DFE         Nro. de notificación       20         Destinatario       CUIT: 27       MONICA         Disponibilidad de la notificación       29-07-2022       Image: Constancia de materialidad         Fecha de notificación       Abierta       Image: Constancia de materialidad         Constancia de materialidad       Generar descargo       Volver | Nro. de operativo                            | 220292 (Operativo con DFE)            |        |
|----------------------------------------------------------------------------------------------------|----------------------------------------------|---------------------------------------|--------|
| Nro. de notificación       20         Destinatario       CUIT: 27       MONICA         Disponibilidad de la notificación       29-07-2022       Image: Constancia de materialidad         Estado de la notificación       Abierta       Image: Constancia de materialidad         Constancia de materialidad                                                                                           | Nombre del operativo                         | DA INMO BALDIO JUN DFE                |        |
| Destinatario       CUIT: 27       MONICA         Disponibilidad de la notificación       29-07-2022          Estado de la notificación       Abierta          Fecha de leido de la notificación       02-08-2022          Fecha de notificado       02-08-2022          Constancia de materialidad       Generar descargo       Volver                                                                 | Nro. de notificación                         | 20                                    |        |
| Disponibilidad de la notificación 29-07-2022 Estado de la notificación Abierta Fecha de leído de la notificación Fecha de notificado 02-08-2022 Constancia de materialidad Generar descargo Volver                                                                                                    | Destinatario                                 | CUIT: 27 MON                          | IICA   |
| Estado de la notificación Abierta Fecha de leído de la notificación Fecha de notificado 02-08-2022 Constancia de materialidad Generar descargo Volver                                                                                                    | Disponibilidad de la notificación            | 29-07-2022                            |        |
| Fecha de leido de la notificación Fecha de notificado 02-08-2022 Constancia de materialidad Generar descargo Volver                                                                                                    | Estado de la notificación                    | Abierta                               |        |
| Fecha de notificado 02-08-2022 Constancia de materialidad Generar descargo Volver                                                                                                    | Fecha de leído de la notificación            |                                       |        |
| Constancia de materialidad Generar descargo Volver                                                                                                    |                                              |                                       |        |
|                                                                                                    | Fecha de notificado                          | 02-08-2022                            |        |
|                                                                                                    | Fecha de notificado<br>Constancia de materia | 02-08-2022                            | Volver |
| Advertencia                                                                                                    | Constancia de materia                        | 02-08-2022<br>Ilidad Generar descargo | Volver |

La opción de "Constancia de materialidad" muestra el siguiente comprobante de apertura de la notificación en cuestión:

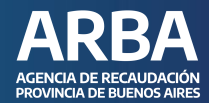

| ARBA<br>ACENCIA DE RECALDACEM<br>RECALDACEM<br>RECALDACEM                                                                                                    | DOMICILIO FISCAL ELECTRONI<br>Constancia de Materialidad | co  |
|----------------------------------------------------------------------------------------------------|----------------------------------------------------------|-----|
| Fecha de constancia:                                                                                                    | 05/09/2022 14:12:45                                      | 200 |
| Nro. de operativo:                                                                                                    | 220292                                                   | 0   |
| Nombre del operativo:                                                                                                    | DA INMO BALDIO JUN DFE                                   | O   |
| Nro. de notificación:                                                                                                    | 20                                                       | S   |
| Destinatario:                                                                                                    | 276                                                      | A   |
| Puesta a disposición:                                                                                                    | 29-07-2022                                               |     |
| Fecha de notificado:                                                                                                    | 02-08-2022                                               |     |
| Fecha de leido:                                                                                                    | 0/0)                                                     |     |
| - All - All |                                                          |     |
| $\sim$                                                                                                    |                                                          |     |
|                                                                                                    |                                                          |     |
|                                                                                                    |                                                          |     |

Al seleccionar la opción "Generar descargo" podrás ver en pantalla la opción para dar de alta dicho descargo, completá todos los datos e informaciones que se piden: datos de contacto, motivo del descargo, documentación a adjuntar (cuando sea requerida).

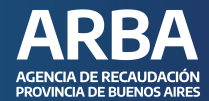

## Alta de descargo

| Datos del contribuyente / notificación |                                 |
|----------------------------------------|---------------------------------|
| Razón social                           | SUCESION DE                     |
| Nro. operativo                         | 2400121                         |
| Nombre operativo                       | Multa Aut. IB 2024-09 Art 60 CF |
| Nro. notificación                      | 10                              |
| Domicilio notificación                 |                                 |
| Tipo de destinatario                   | CUIT                            |
| Destinatario                           | 20005891222                     |
| Ingrese la siguiente información       |                                 |
| Mail                                   |                                 |
| Confirmación mail                      |                                 |
| Teléfono                               |                                 |
| Motivo                                 | Seleccione una opción v         |
| Información de documentación requerida | -                               |
| Observaciones:                         |                                 |
|                                        | olver Generar descargo          |

Realizado el descargo, se genera el siguiente comprobante con posibilidad de imprimirlo:

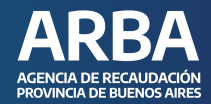

Comprobante descargo

| Detalles del descargo           |                      |
|---------------------------------|----------------------|
|                                 |                      |
| Nro. descargo                   | 3571511              |
| Motivo                          | PAGOS NO REGISTRADOS |
| Fecha de actualización          | 05/09/2022 14:12 Hs. |
| Estado                          | PENDIENTE            |
| Observaciones del contribuyente | Pagado               |
| Datos de contacto               | Mail:                |
| Datos de contacto               | Teléfono: 221-       |

## **INTIMACIONES Y DESCARGOS CON AUTENTICACIÓN**

Ingresá a "Operativos con autenticación", los datos requeridos por el sistema los podés obtener en la notificación recibida.

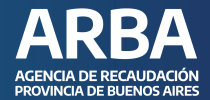

| Trámi | ites Generales                                                                                                    |                                                                                  |  |
|-------|----------------------------------------------------------------------------------------------------|----------------------------------------------------------------------------------|--|
| ARBA  | ACENCIA DE RECAUDACIÓN<br>PROVINCIA DE BUENDOS ARRES Pagar Centro de ayuda Trámites IB Simplificado                                                                                                    | ohat⊡ የ Q 众 ≣<br>i                                                               |  |
|       | Notificaciones y<br>descargos                                                                                                    |                                                                                  |  |
|       | Conocé los operativos de notificaciones e intimaciones habilitadas por ARBA y<br>generá descargos de aquellas recibidas. A su vez, podrás consultar mediante este<br>sistema la vigencia de dichos operativos que ARBA lleva a cabo, visualizar los<br>modelos de cédulas enviados en cada oportunidad y realizar descargos, en caso de<br>corresponder, pudiendo adjuntar la documentación necesaria. |                                                                                  |  |
|       | Accedé a tus notificaciones y descargos                                                                                                    | Consultas                                                                        |  |
|       | Operativos con autenticación<br>o Notificaciones por Boletín Oficial                                                                                                    | <ul> <li>Historial de notificaciones y descargos</li> <li>Instructivo</li> </ul> |  |

Ingresá "número de CUIT y contraseña" y presioná "Ingresar".

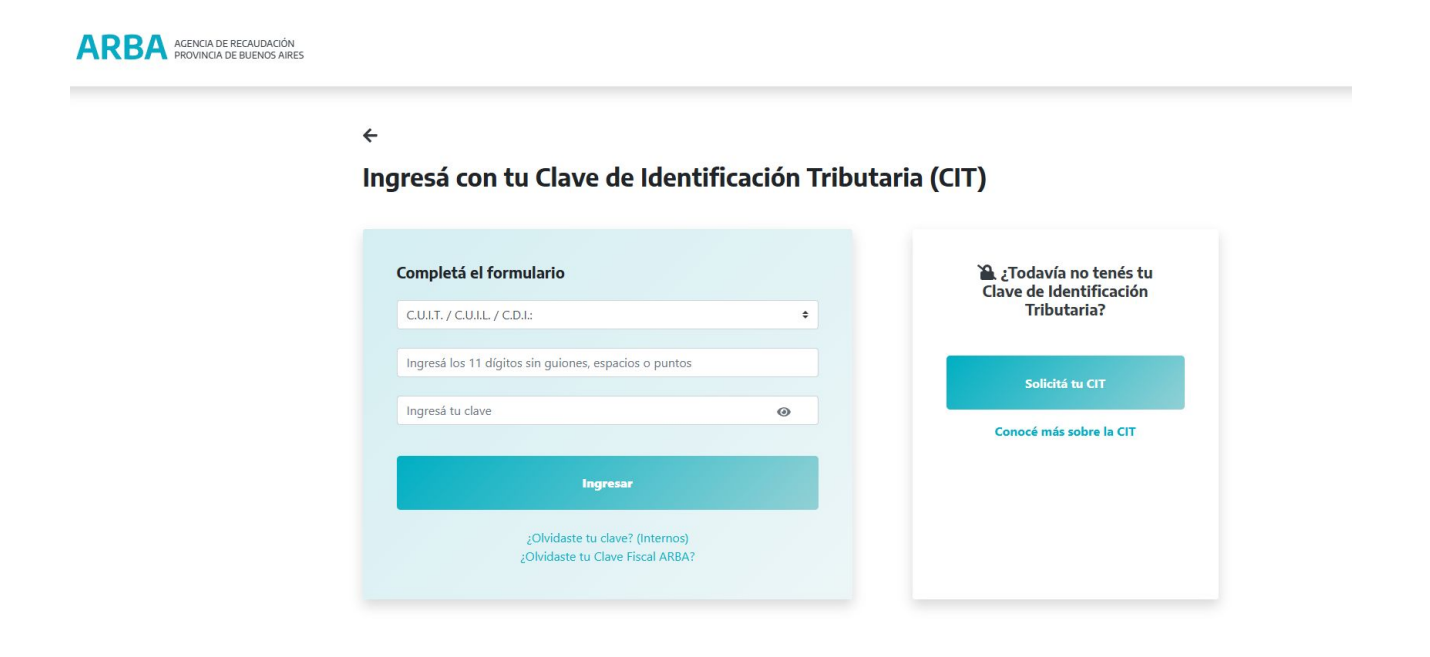

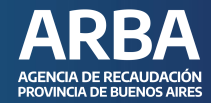

## **CONSULTAS DE NOTIFICACIONES Y DESCARGOS**

Seleccioná la opción de "Operativos-Notificaciones y Descargos", "Notificaciones y Descargos"

| ARBA                       |             |       |                             |  |
|----------------------------|-------------|-------|-----------------------------|--|
| Operativos-Notif-Descargos | Contáctenos | Salir |                             |  |
| Notificaciones y Descargos |             |       |                             |  |
| Consultas Históricas       |             |       |                             |  |
|                            |             |       |                             |  |
|                            |             |       |                             |  |
|                            |             |       |                             |  |
|                            |             |       |                             |  |
|                            |             |       |                             |  |
|                            |             |       |                             |  |
|                            |             |       |                             |  |
|                            |             |       | Ingrese una opción del Menú |  |

Ingresá número de Operativo y el número de notificación. Presioná "Enviar".

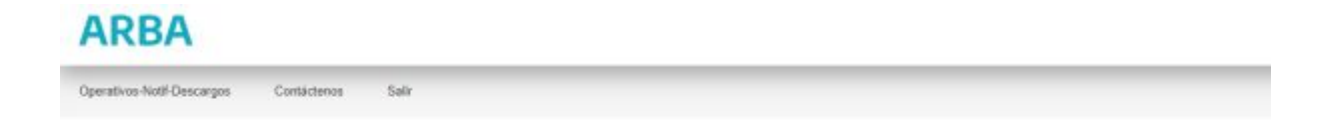

#### Consulta de notificación

| ۲ | Nro. de operativo    |                           |
|---|----------------------|---------------------------|
|   | Nro. de notificación |                           |
| 0 | Tipo de destinatario | Belecitore una option 🛛 👻 |
|   | Destinatario         |                           |
|   | Rango de fechas      | Desde - Hasta             |

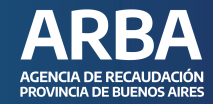

El sistema recupera la siguiente pantalla:

## Consulta de notificación

| vro. de operativo                              | 220292 (Operativo con DFE)  |
|------------------------------------------------|-----------------------------|
| Nombre del operativo                           | DA INMO BALDIO JUN DEE      |
| Nro, de notificación                           | 20                          |
| Destinatario                                   | CUIT                        |
| Disponibilidad de la notificación              | 29-07-2022                  |
| Estado de la notificación                      | Abierta                     |
| Fecha de leido de la notificación              |                             |
|                                                | 03.08.3022                  |
| Fecha de notificado                            | UE-00-EDEE                  |
| echa de notificado<br>Constancia de materialio | dad Generar descargo Volver |

La opción "Constancia de materialidad" muestra el siguiente comprobante de apertura de la notificación en cuestión:

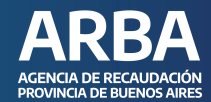

| RBA<br>IA DE RECAUDACIÓN<br>NOTA DE BUENOS AIRES | DOMICILIO FISCAL ELECTRONICO<br>Constancia de Materialidad |
|--------------------------------------------------|------------------------------------------------------------|
| Fecha de constancia:                             | 20/11/2024 09:53:15                                        |
| Nro. de operativo:                               | 2400121                                                    |
| Nombre del operativo:                            | Multa Aut. IB 2024-09 Art 60 CF                            |
| Nro. de intimación:                              | 10                                                         |
| Destinatario:                                    |                                                            |
| Puesta a disposición:                            | 07-11-2024                                                 |
| Fecha de notificado:                             | 08-11-2024                                                 |
| Eacha de laído:                                  | 08-11-2024 16:29                                           |

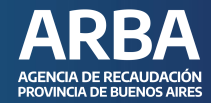

Seleccionada la opción "Generar descargo" podrás ver en pantalla la opción para dar de alta dicho descargo, en donde deberás completar todos los datos e informaciones solicitadas:

## Alta de descargo

| Razón social                                                                                                    | ROBILOTTE MONICA ELISABET |
|----------------------------------------------------------------------------------------------------|---------------------------|
| Nro. operativo                                                                                                    | 220292                    |
| Nombre operativo                                                                                                    | DA INMO BALDIO JUN DEE    |
| Nro. notificación                                                                                                    | 20                        |
| Domicilio notificación                                                                                                    |                           |
| Tipo de destinatario                                                                                                    | сил                       |
|                                                                                                    |                           |
| Destinatario<br>ngrese la siguiente información                                                                             |                           |
| Destinatario                                                                                                    |                           |
| Destinatario<br>ngrese la siguiente información<br>Mall                                                                     |                           |
| Destinatario<br>ngrese la siguiente información<br>Mail<br>Confirmación mail                                                |                           |
| Destinatario<br>Ingrese la siguiente información<br>Mail<br>Confirmación mail<br>Teléfono                                   |                           |
| Destinatario<br>Ingrese la siguiente información<br>Mall<br>Confirmación mall<br>Teléfono<br>Motivo                         |                           |
| Destinatario Ingrese la siguiente información Mall Confirmación mall Teléfono Motivo Información de documentación requerida |                           |

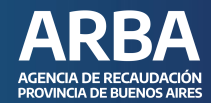

Realizado el descargo, se genera el siguiente comprobante con posibilidad de imprimirlo:

## Comprobante descargo

## En caso de dudas, contactanos

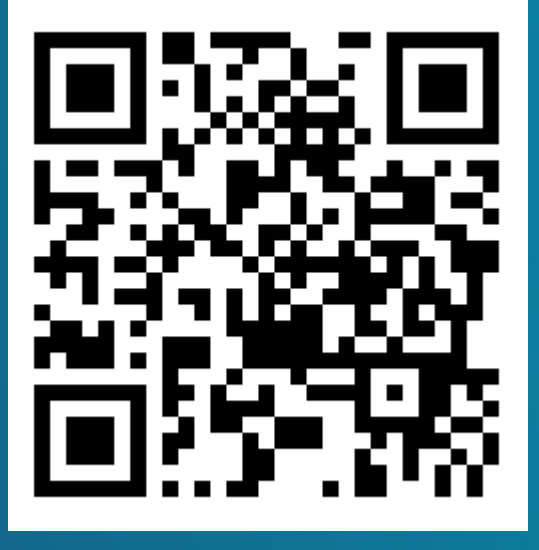

https://web.arba.gov.ar/contacto

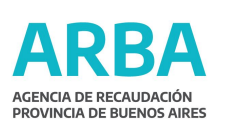

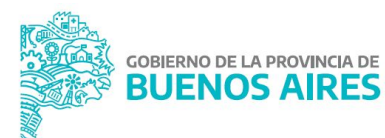